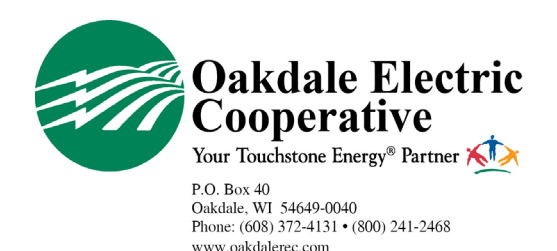

## **RECEIVE OUTAGE ALERTS SMARTHUB APP** | Android

Oakdale Electric Cooperative [OEC] members have the option to receive text, and/or email, alerts and updates during an outage that may be affecting their electric service.

Here is a step-by-step guide for members to sign up for these alerts through the mobile **SmartHub for Android** app, OEC's online bill payment and electric use monitoring tool.

Members who have not signed up for SmartHub can do so here: https://bit.ly/2JreucP

**1.** Log in to your SmartHub account via the mobile app.

To download from Google Play, search **SmartHub**.

| 1:26                                                       |                                       | •11                                                  | •                                      |
|------------------------------------------------------------|---------------------------------------|------------------------------------------------------|----------------------------------------|
| < Search                                                   | Smarth<br>National In<br>Cooperation  | Hub<br>nformation Solution<br>ve                     | s<br>Ĉ                                 |
| 535 RATINGS<br><b>2.7</b><br>★★★☆☆                         | AGE<br>4+<br>Years Old                | DEVELOPER<br>National Information                    | LAN<br>En                              |
| What's Ne<br>Version 3.7<br>Minor Bug Fixes                | <b>w</b>                              | Version Hi                                           | istory<br>w ago                        |
| Preview                                                    |                                       | 9:26                                                 | Apple Dem:                             |
| Email                                                      |                                       | \$144.00<br>Includes amountly<br>Upsteed: Out 7, 201 | )<br>() past due as o<br>1:00:20:54 AM |
| Providers  Can't access your access  Can't have an account | Sign In<br>count?<br>t? Register now. | Vor unage in<br>0 2<br>2/2016<br>1/2016              | 6.5% higher than                       |
| Today Gan                                                  | tes Apps                              | Arcade                                               | Q<br>Search                            |

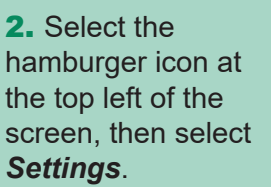

**3.** Next, select **Contact Method**s from the list of options.

| Report an Issue/Inquiry                                       |                                                        |                             |                                             |  |  |
|---------------------------------------------------------------|--------------------------------------------------------|-----------------------------|---------------------------------------------|--|--|
| <b>f</b><br>Facebook                                          | Twitter                                                | Instagra<br>m               | Local<br>News                               |  |  |
| ACCOUNT                                                       |                                                        | -w                          |                                             |  |  |
|                                                               |                                                        |                             |                                             |  |  |
| \$0.00 PAY                                                    |                                                        |                             |                                             |  |  |
| \$0.0                                                         | 00                                                     |                             | PAY                                         |  |  |
| \$0.0                                                         | 00                                                     |                             | PAY                                         |  |  |
| \$0.0                                                         | )0                                                     |                             | PAY                                         |  |  |
| \$0.(                                                         | ) ()<br>Dakdale E                                      | lectric Coc                 | perative                                    |  |  |
| \$0.(                                                         | ) ()<br>Dakdale E<br>ME                                | lectric Coc                 | perative<br>uiry                            |  |  |
| \$0.(<br>= c<br>+ Hor<br>BIL                                  | ) ()<br>Dakdale E<br>ME<br>L & PAY                     | ilectric Coc                | perative                                    |  |  |
| \$0.0<br>= 0<br>↑ HOT<br>B BILL<br>111 USA                    | ) ()<br>Dakdale E<br>ME<br>L & PAY<br>AGE              | lectric Coo                 | perative<br>uiry                            |  |  |
| \$0.(                                                         | ) ()<br>Dakdale E<br>ME<br>L & PAY<br>AGE              | ilectric Coc                | perative<br>uiry<br>ENRoy                   |  |  |
| \$0.(<br>HOT<br>BILL<br>MI USA<br>SET                         | ) ()<br>Dakdale E<br>ME<br>L & PAY<br>AGE<br>TINGS     | ilectric Coc<br>~           | perative<br>uiry<br>ENIRCY<br>Local<br>News |  |  |
| \$O.(<br>► HOI<br>► HOI<br>► BILL<br>ÂÎ USA<br>► COI<br>● SET | Dakdale E<br>ME<br>L & PAY<br>AGE<br>NTACT US<br>TINGS | clectric Coc                | perative<br>uiry<br>Esikoy<br>Local<br>News |  |  |
| \$0.(<br>HOI<br>B BILL<br>M US/<br>SET                        | Dakdale E<br>ME<br>L & PAY<br>AGE<br>NTACT US          | ilectric Coc<br>v<br>s<br>v | perative<br>uiry<br>Ethor<br>Local<br>News  |  |  |

|                | ≡ SETTINGS                                   |  |  |  |  |
|----------------|----------------------------------------------|--|--|--|--|
|                | SETTINGS                                     |  |  |  |  |
|                | Clear Cache                                  |  |  |  |  |
|                | Billing Address                              |  |  |  |  |
|                | Contact Methods                              |  |  |  |  |
|                | Change Password                              |  |  |  |  |
|                | Change Sign In Email<br>Manage Notifications |  |  |  |  |
|                |                                              |  |  |  |  |
|                | Meter Descriptions                           |  |  |  |  |
|                | Paperless Billing                            |  |  |  |  |
|                | Registered Accounts                          |  |  |  |  |
|                | Stored Payment Accounts                      |  |  |  |  |
|                | About NISC                                   |  |  |  |  |
| Privacy Policy |                                              |  |  |  |  |
|                | Acknowledgements                             |  |  |  |  |

6. Select what outage alerts you'd like to receive: *Power Outage* and/or *Power Outage Restored*. Next, select how you would like to receive your notification,Text or Email, by selecting *EDIT CONTACTS.* 

Auto Sign Out Sign Out

Slide button to right [highlighted green means alert is on], and **Save**. **4.** Add a *Phone* and/ or *Email*, or update current entries.

Contacts must show **Text Enrolled** or **Email Enrolled**.

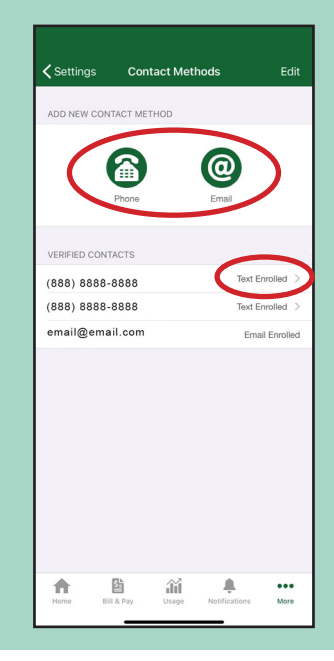

|                                                                           | ۹S           |  |  |  |  |
|---------------------------------------------------------------------------|--------------|--|--|--|--|
| POWER OUTAGE                                                              |              |  |  |  |  |
| This is a notification to inform you when a<br>power outage has occurred. |              |  |  |  |  |
| (888) 8888-8888 Text Enrolled                                             |              |  |  |  |  |
| email@email.com                                                           | Not Enrolled |  |  |  |  |
| POWER OUTAGE RESTORED                                                     |              |  |  |  |  |
| POWER OUTAGE RESTORED                                                     |              |  |  |  |  |
| power outage has been been restored.                                      |              |  |  |  |  |
| (888) 8888-8888 Text Enrolle                                              |              |  |  |  |  |
| email@email.com                                                           | Not Enrolled |  |  |  |  |
| EDIT CONTACTS                                                             | ]            |  |  |  |  |

**5.** Navigate back to the settings screen and select *Manage Notifications* from the list of options.

Then, select **Service** from the three options.

| SETTINGS             |   |                               |
|----------------------|---|-------------------------------|
| Clear Cache          | > | Settings Manage Notifications |
| Billing Address      | > | NOTIFICATION TYPE             |
| Contact Methods      | > | Billing                       |
| Change Password      | > |                               |
| Change Sign In Email | > | Miscellaneous                 |
| Manage Notifications | > | Service                       |
| Meter Descriptions   | > |                               |
| Paperless Billing    | > |                               |